## How to Mirror Displays

The conference room is setup to facilitate large meetings with video conferences or presentations by mirroring the displays. The configuration only supports initiating the session from the TV on the right side of the room to the TV on the Left side of the room. Both TVs will display whatever media is being shared with the right-side television. Here are the steps to enable this.

- 1. Turn the left-side television on using the Samsung remote control
- 2. Follow the instructions to setup your connection to the right-side television (see How to Use the Barco ClickShare System with Video Teleconferencing guide).
- 3. Once the session has been established, the left-side television should identify the signal and auto enable input two (HDMI2) and mirror the display.
- 4. If the signal does not automatically trigger the TV to switch to the proper input, you may need to manually change to HDMI2 using the Samsung remote for the left-side TV.
  - a. Press the D-pad or center button on your TV's remote. A function menu will appear on the screen.
  - b. Press the volume down button to reach the "SOURCE" option and hit the D-pad to select it.
  - c. A source settings page will appear on the TV. Choose the HDMI2 input using the up/down buttons on the remote.

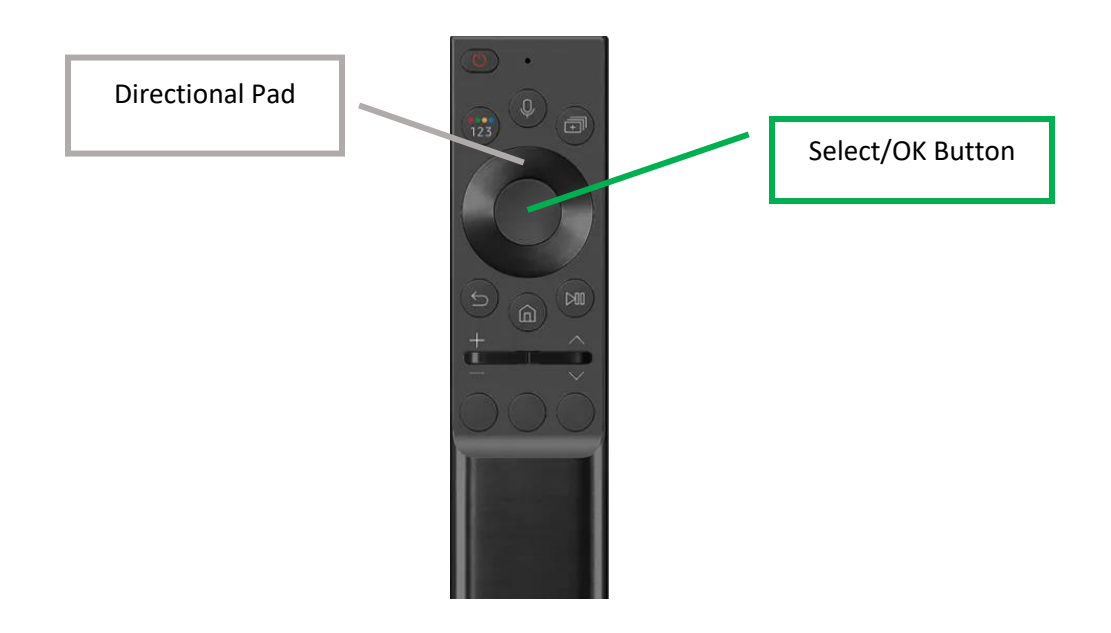